# **PESAPAL SABI**

# **STARTING APP**

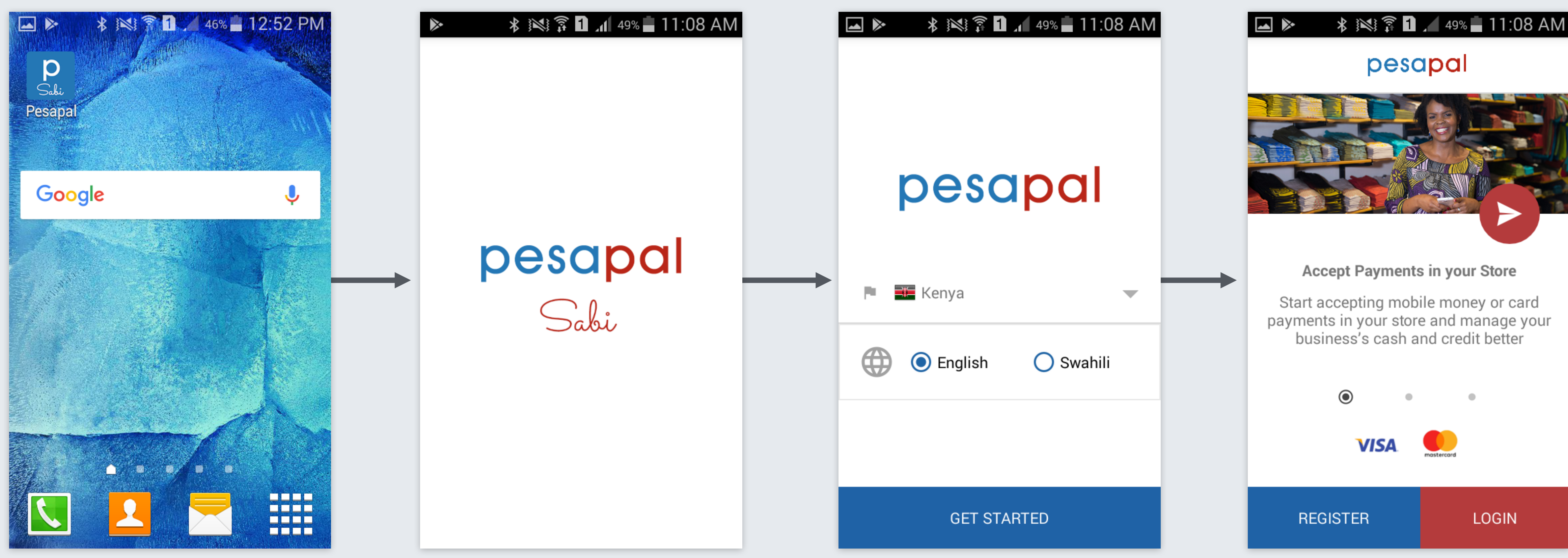

## **1.** Click icon to Start app

2. Splash screen Will load

# 3. Select your settings

4. Get to the **Introduction View** 

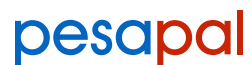

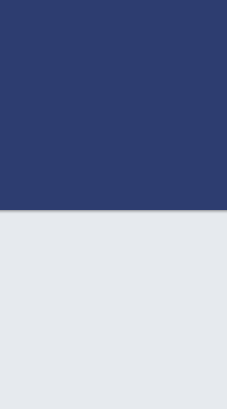

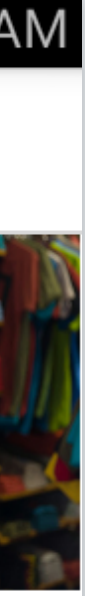

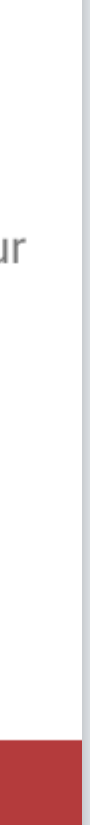

# 2 CASHIER LOGIN

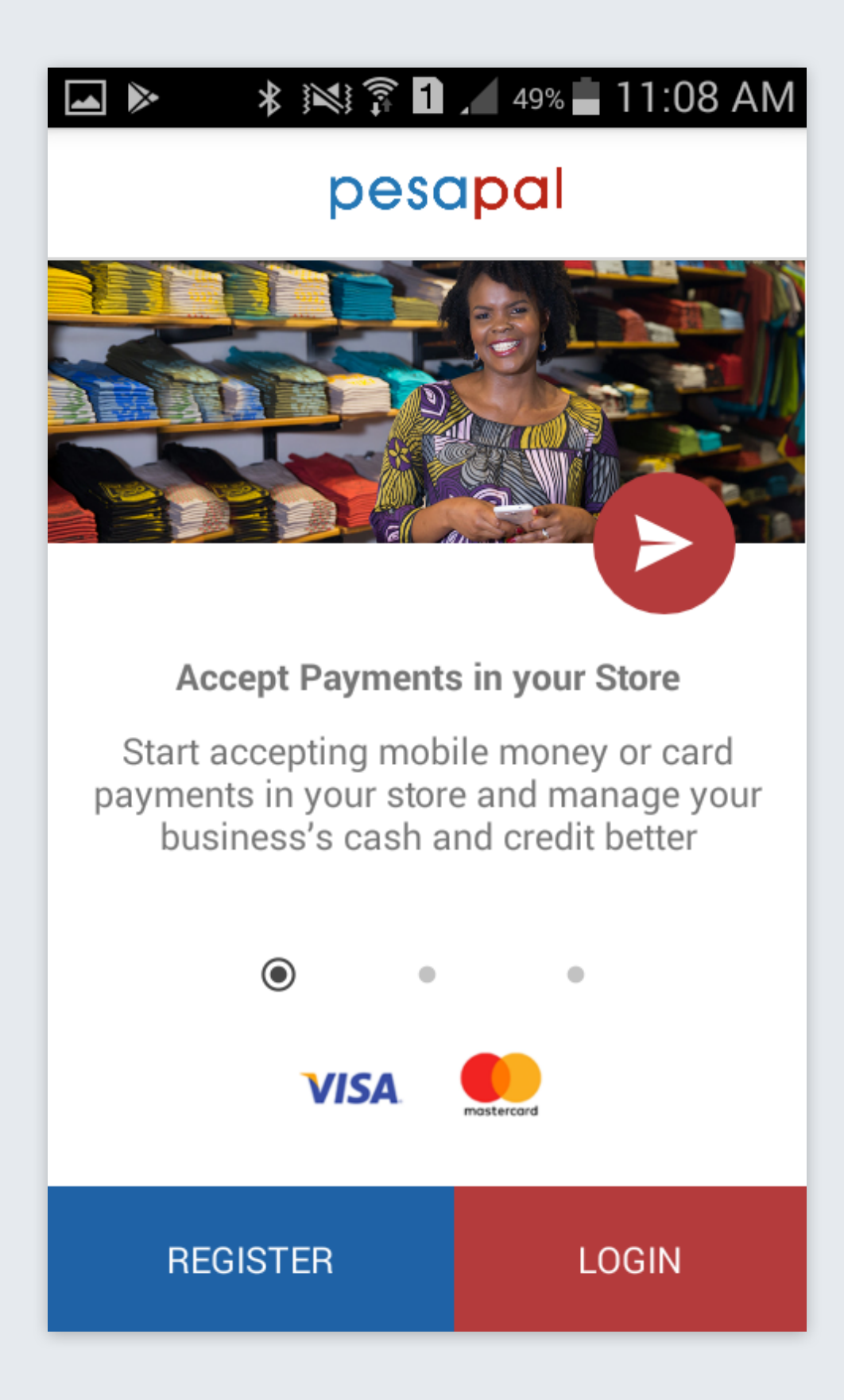

# 1.Click login

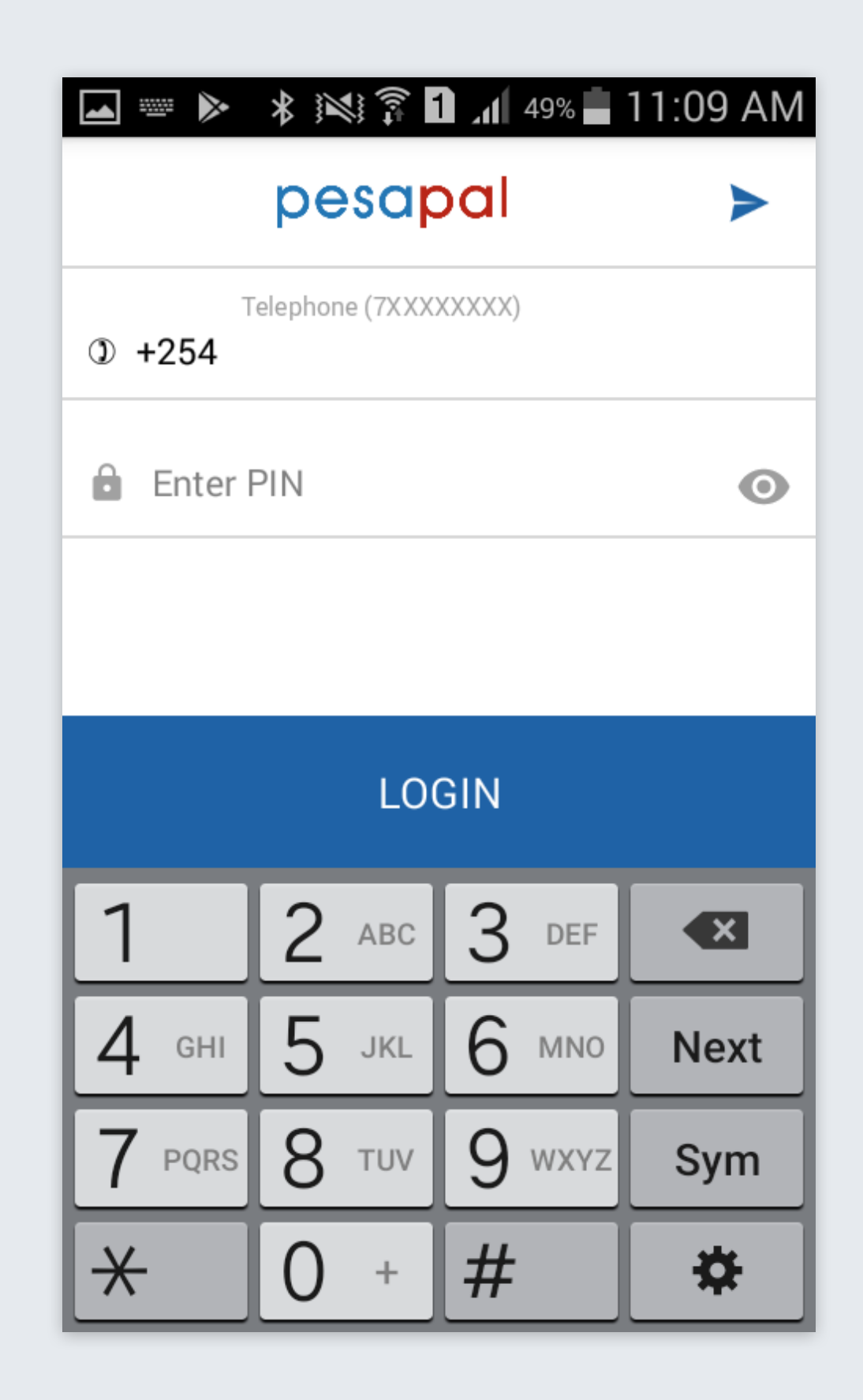

# 2.Enter Phone & PIN

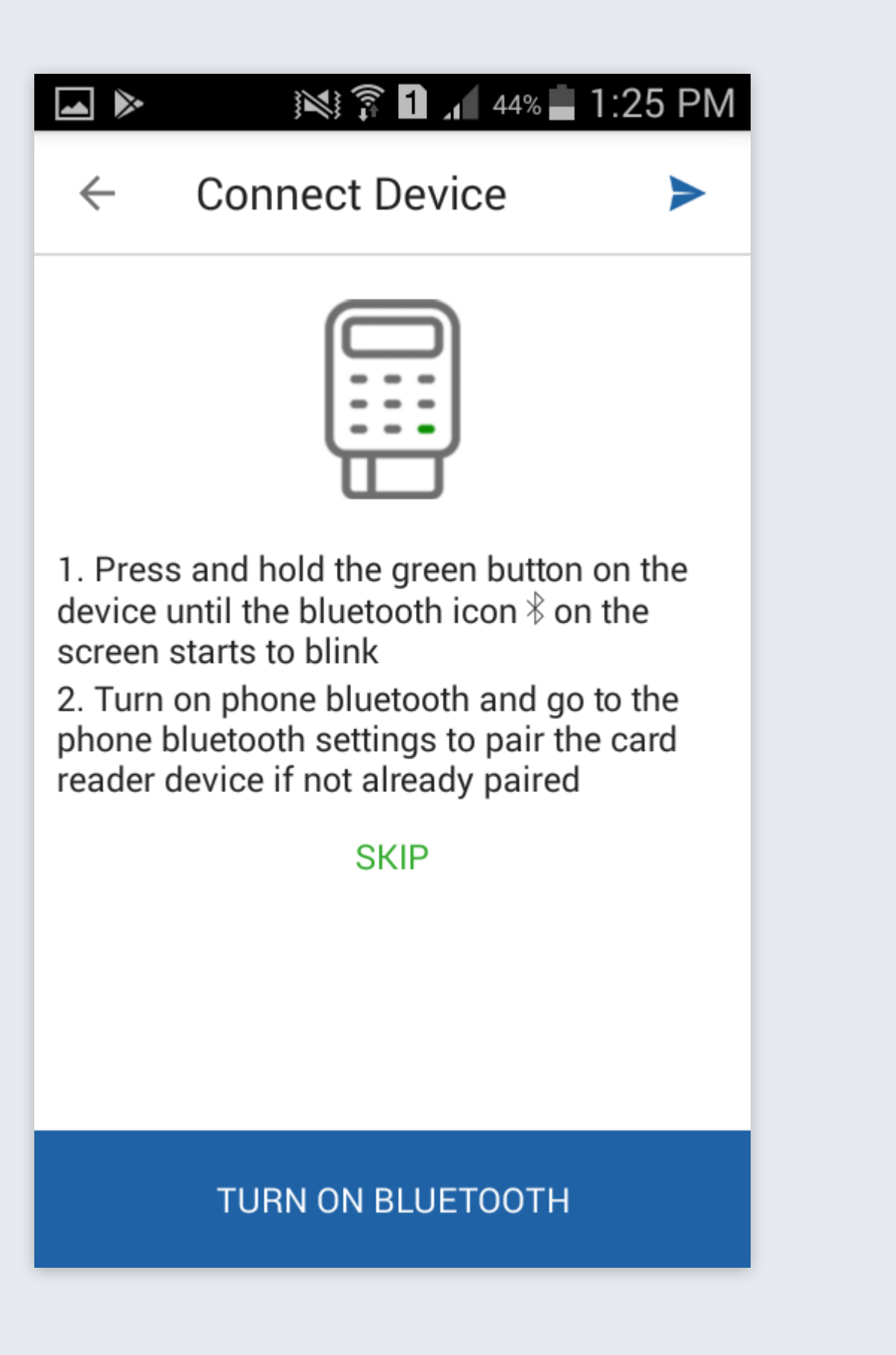

# 3.Click on turn on Bluetooth

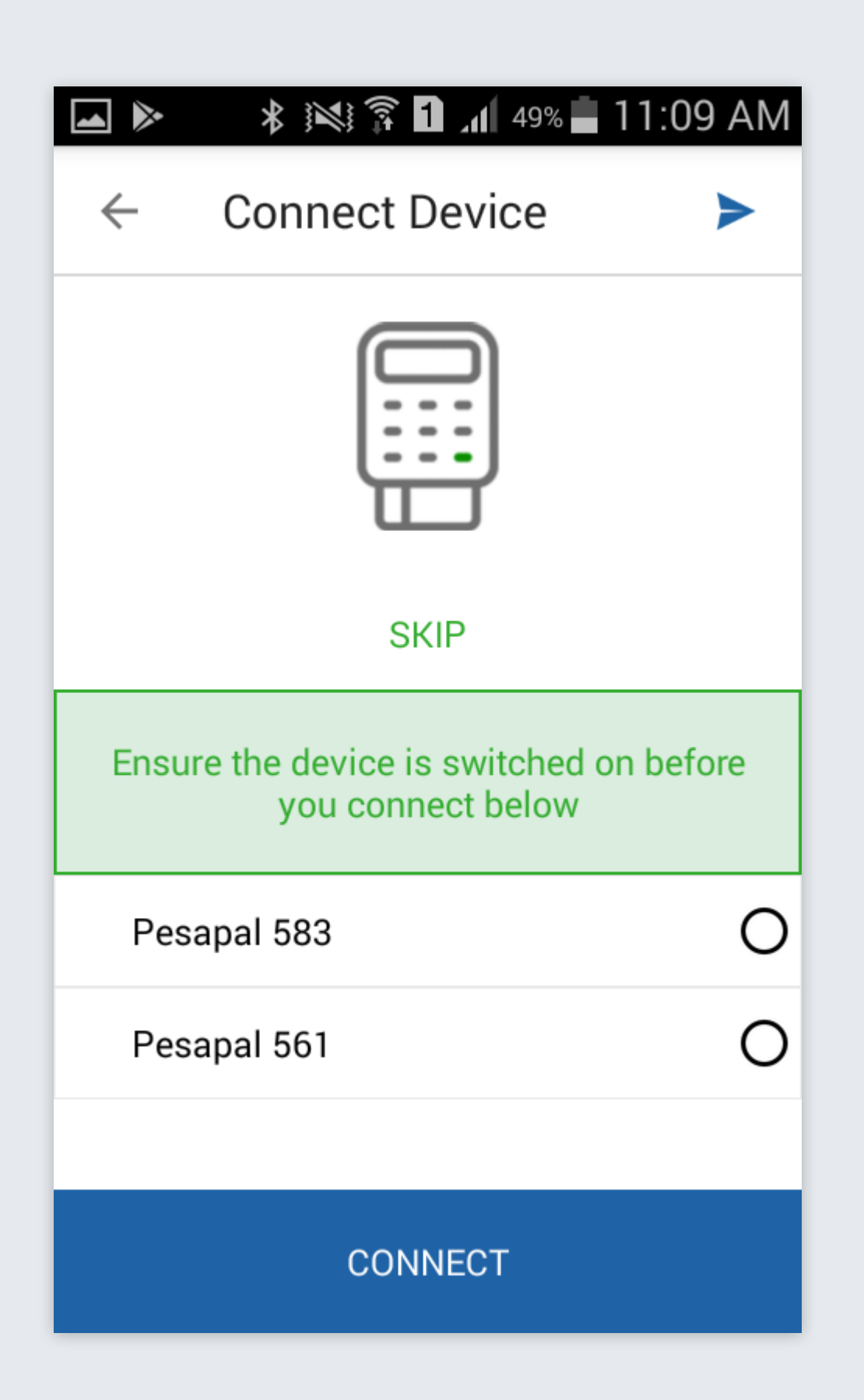

### 4.Connect with device

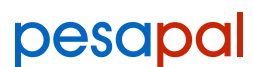

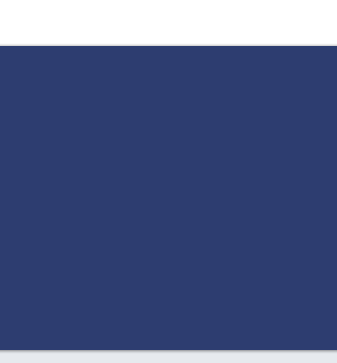

# CHARGE A CARD

| Card reader |           |      |  |  |
|-------------|-----------|------|--|--|
| ≡ ма        | ain Store |      |  |  |
| KES ~       |           | 0.00 |  |  |
| CLEAR       |           | 0    |  |  |
| 1           | 2         | 3    |  |  |
| 4           | 5         | 6    |  |  |
| 7           | 8         | 9    |  |  |
| 0           |           | +    |  |  |
| CHARGE      |           |      |  |  |

## **1.Enter amount and** click charge

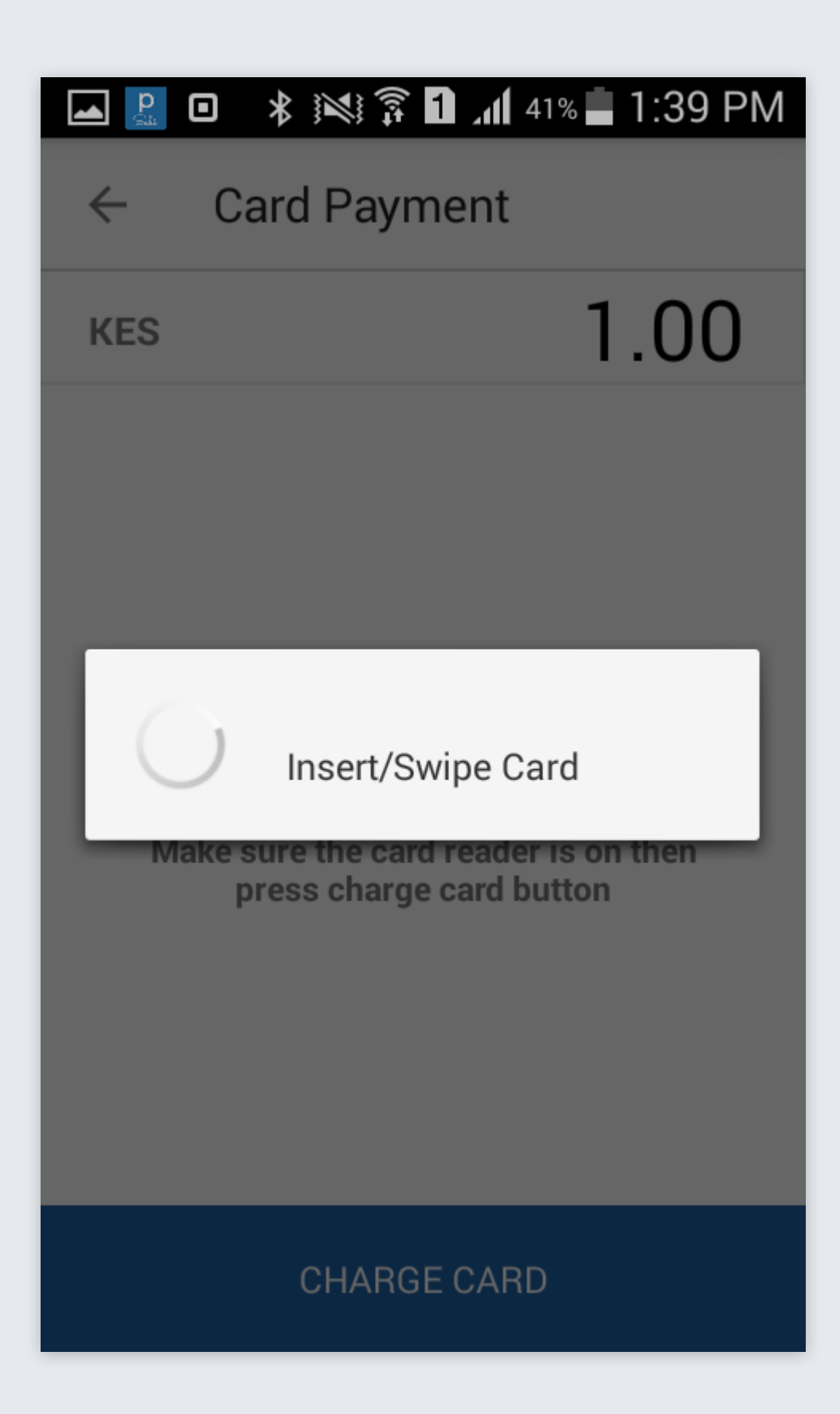

### 2.Insert card to the terminal

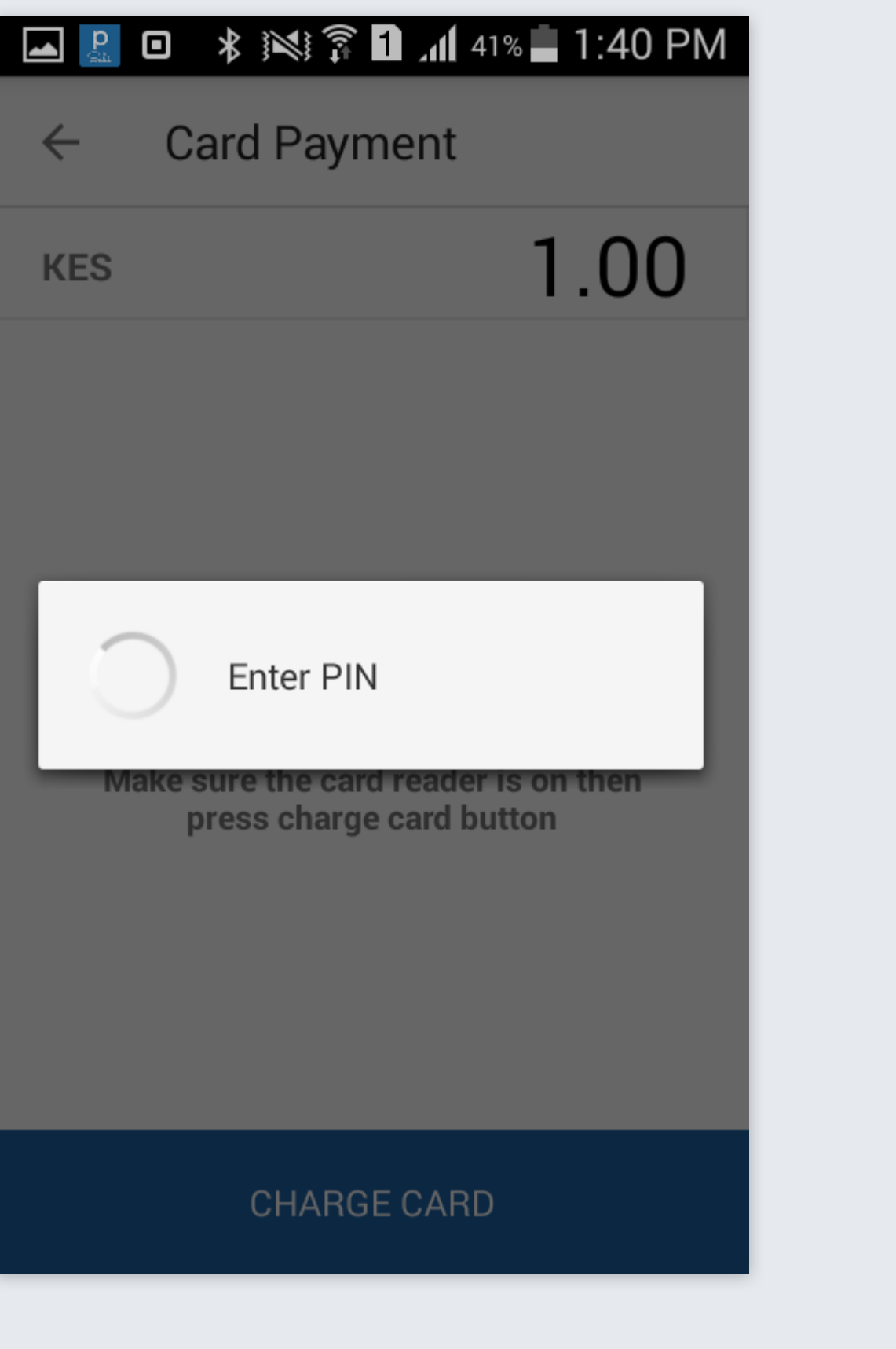

# 3.Enter card pin

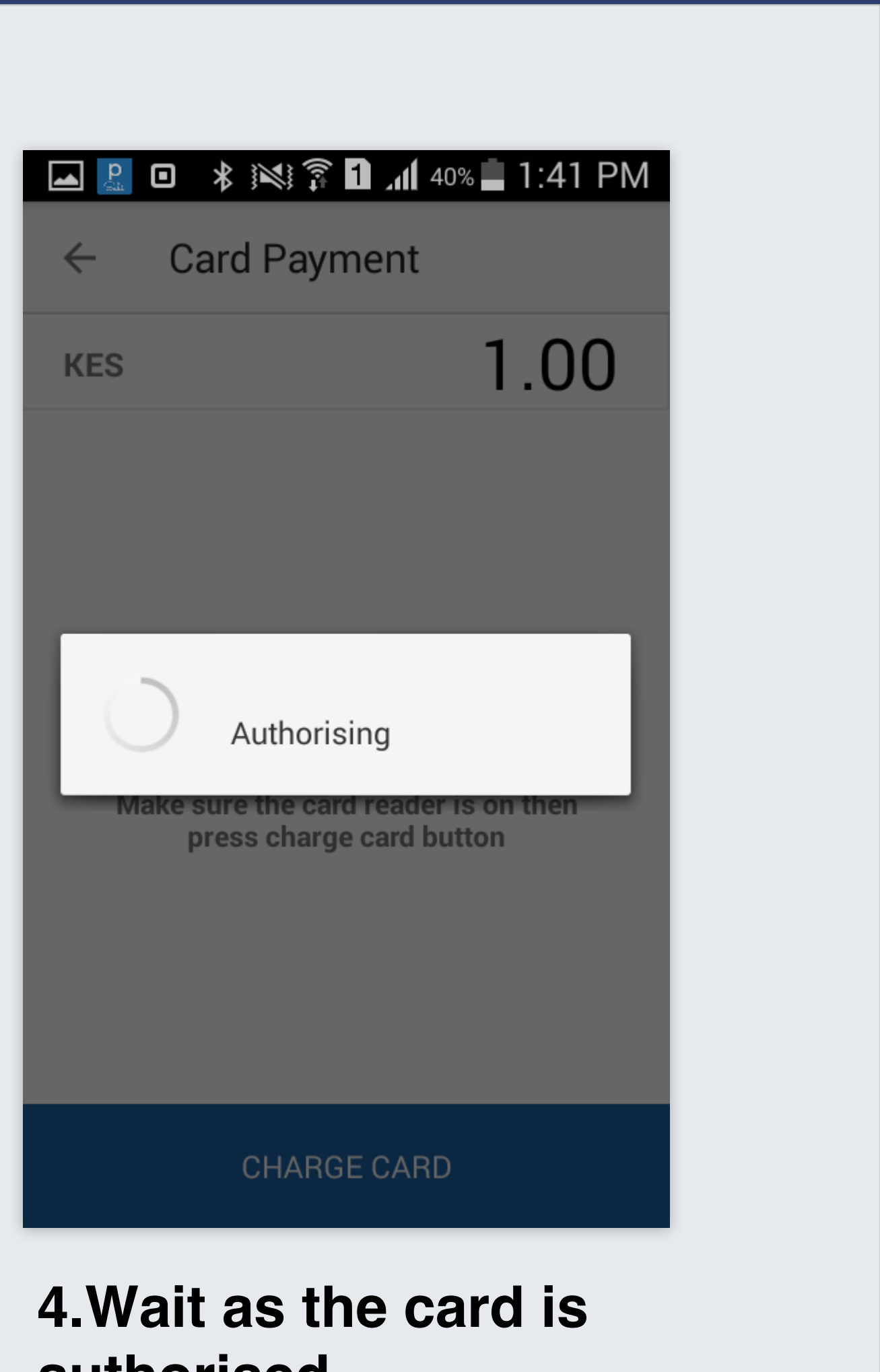

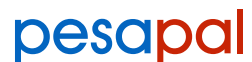

# **PAYMENT CONFIRMATION**

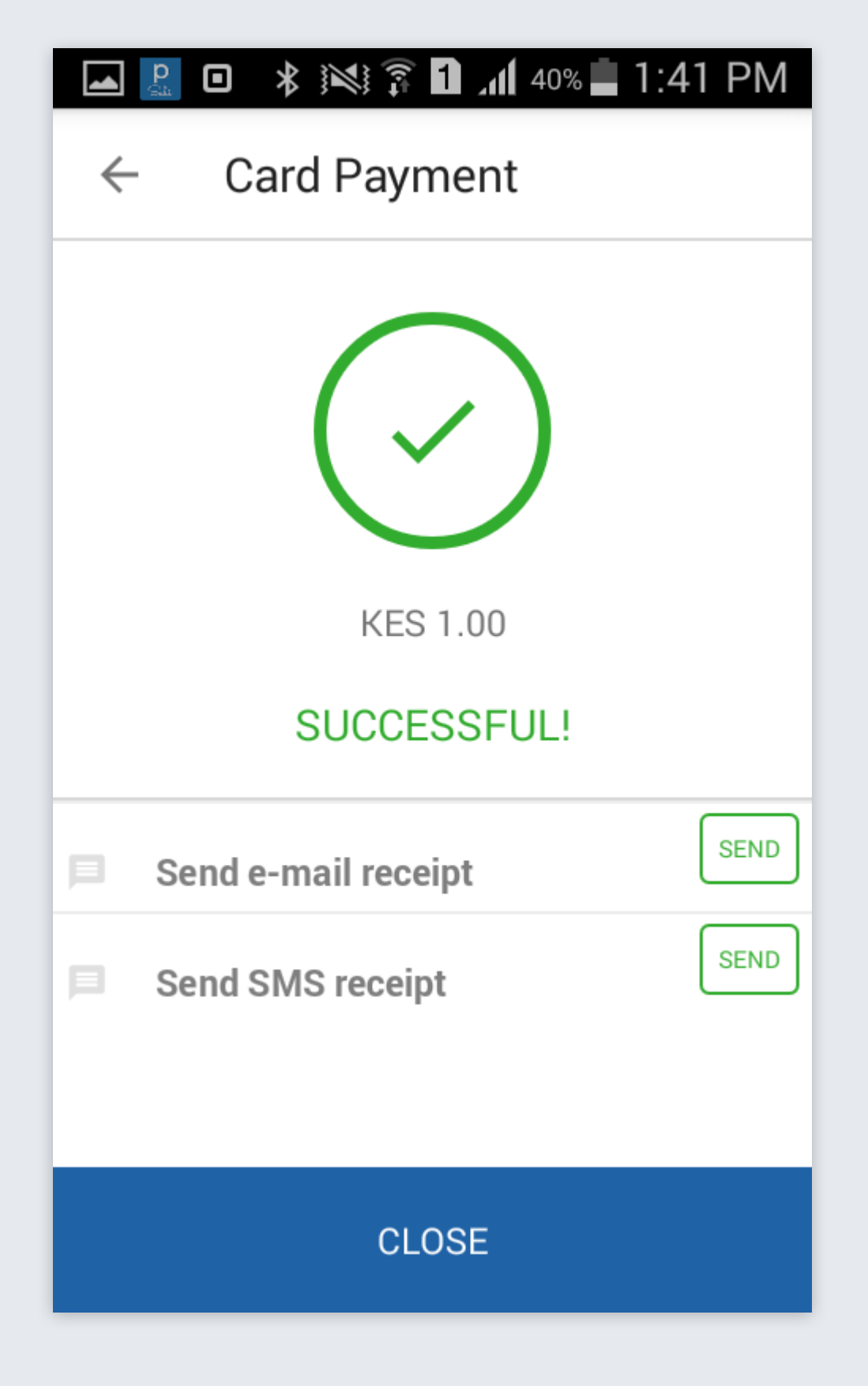

4

🖸 🔹 🔊 🛜 🚹 📶 40% 📕 1:41 PM Card Payment  $\leftarrow$ KES 1.00 SUCCESSFUL! Send e-mail receipt SEND SEND Send SMS receipt CLOSE

**1.Confirmation page** 

2.Enter customer email to send receipt

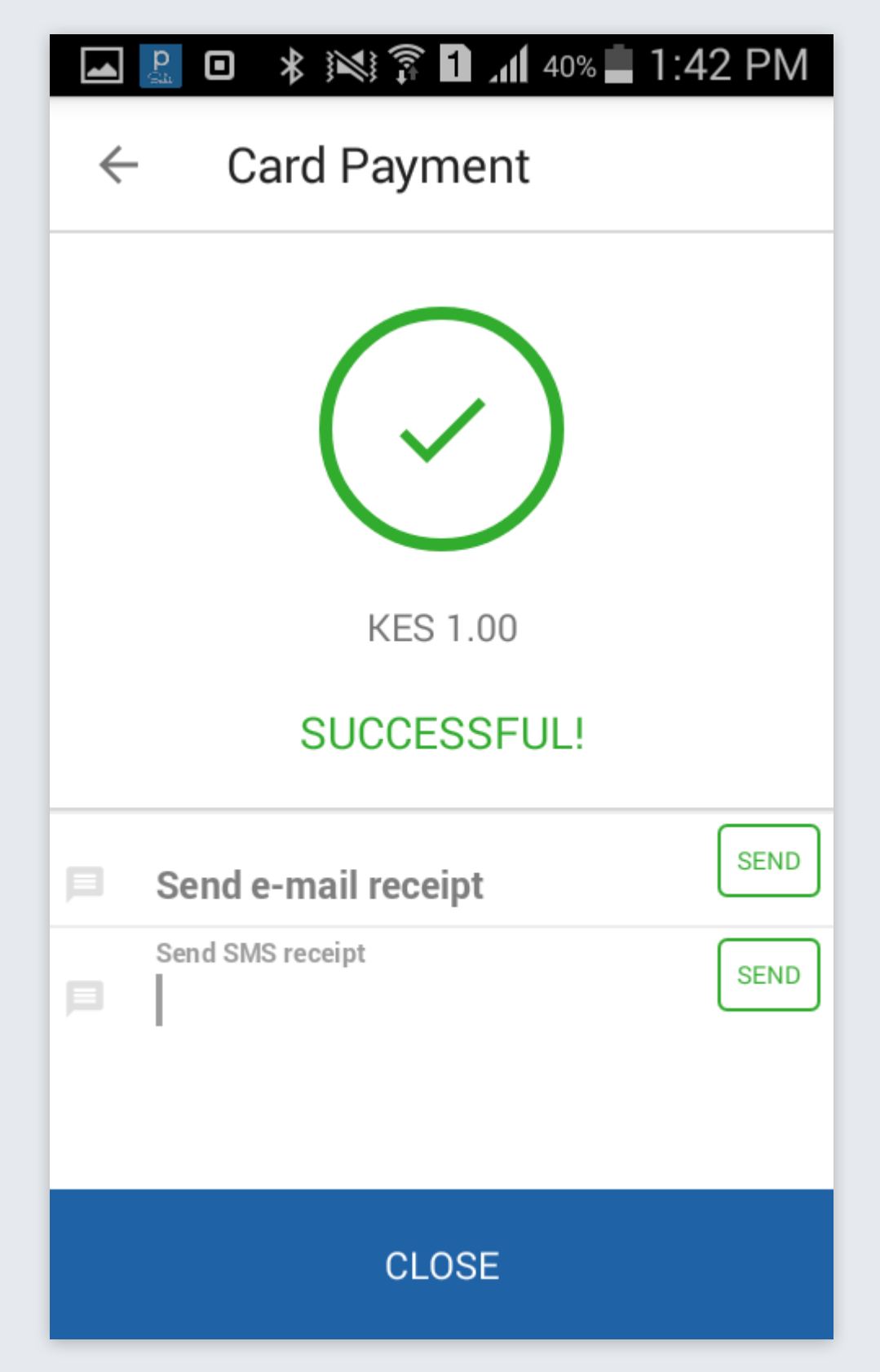

# 3.Enter customers phone number to send receipt

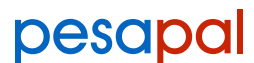

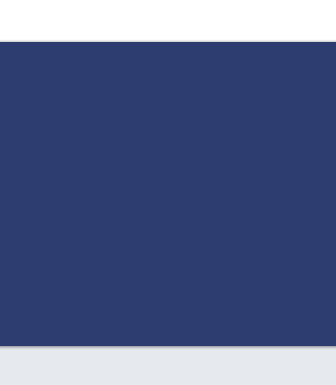

### **CHECK TRANSACTION ACTIVITY** 5

|                                                      | 🗊 1 📶 78% 🔳 🤅 | 3:54 PM |
|------------------------------------------------------|---------------|---------|
| <b>Pesapal POS</b><br>Mark Mwongela<br>+254721796423 |               | 00<br>0 |
| SIEW ACTIVITY                                        | >             | 3       |
| ्र SETTINGS                                          | >             |         |
| ් LOGOUT                                             | >             | 6       |
|                                                      |               | 9       |
|                                                      |               | +       |
|                                                      | Version 5.9   |         |

|                    | 1 📶 78% 🗖 3: | 54 PN |
|--------------------|--------------|-------|
| ← All activiti     | es           |       |
| Today              |              | •     |
| Fri,Sep 08 2017    |              |       |
| KES 1<br>COMPLETED | 1:41 PM      |       |
|                    |              |       |
|                    |              |       |
|                    |              |       |
|                    |              |       |
|                    |              |       |
|                    |              |       |

# 1.On the menu click on view activity

2. Click on the activity for more details

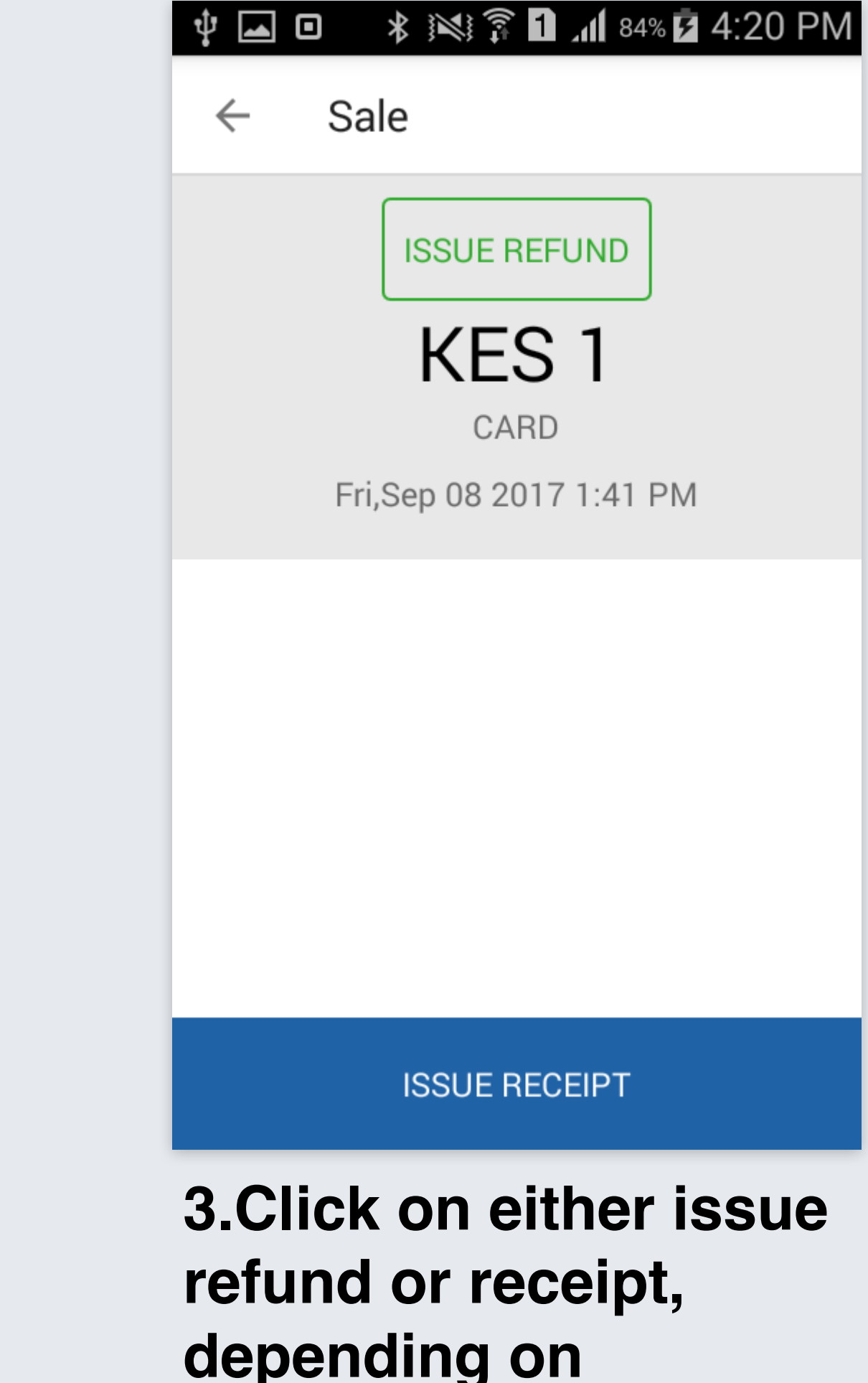

depending on transaction

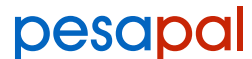

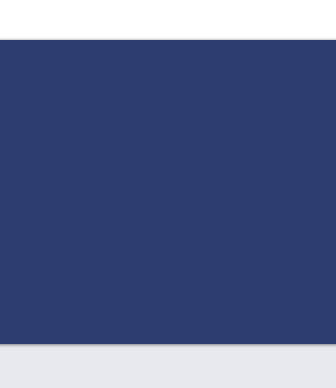